インストール以前のデータをダウンロードす ダウンロード る パソコンの入れ替えなどで Gaia をインストールした際に、

インストール以前のデータをダウンロードする手順です。

## **1**. ダウンロードをクリックする

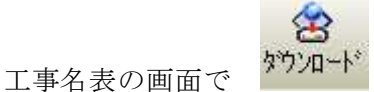

をクリックします。

以下のメッセージが表示されます。データ量が多い場合、時間がかかることがあります。

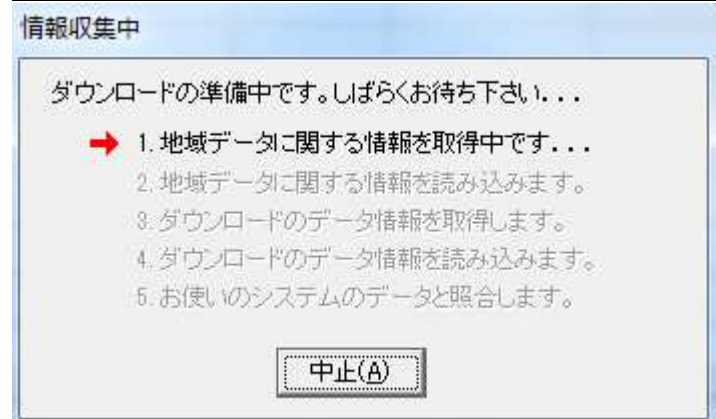

## 2. ダウンロードするデータを選択する

| 更新データをダウンロー                        | ドします。                         |                           |
|------------------------------------|-------------------------------|---------------------------|
| 「実行」ボタンをクリックすると<br>「詳細」ボタンをクリックすると | 更新データのダウンロー<br>ダウンロードするデータを   | "を開始します。<br>「変更することができます。 |
| 更新オプション                            |                               | 1                         |
| ▶ ダウンロード後、自動的                      | に更新処理を実施する(し                  | )                         |
| ▶ 更新時に、お客様の                        | の編集されたデータを保護                  | まする(S)                    |
| □ 弊社提供の登録                          | 禄表についてもお客様の経                  | 扁集を保護する( <u>H</u> )       |
| ▶ 更新完了後、ダウン                        | ノロードしたファイルを削除                 | 於する( <u>G</u> )           |
| □ 更新完了後、自動                         | 的にシステムをBeingCab               | inetへ保存する(Y)              |
| 🔲 更新完了後、自動                         | 的にデータをBeingCabine             | etへ保存する( <u>B</u> )       |
| 說明                                 |                               | 1                         |
| チェックをつけて実行すると、<br>ダウンロード完了後にデータ    | 起動中のGaia9は終了し、<br>更新処理を続行します。 |                           |
| ダウンロード情報                           |                               |                           |
| ファイルサイズ: 251.82MB                  |                               |                           |

②「ダウンロード-詳細設定」画面で [全データを表示] をクリックします。

| 😵 ダウンロード - 詳細設定                                                   | **** ****            |                                                                    | - |
|-------------------------------------------------------------------|----------------------|--------------------------------------------------------------------|---|
| 更新データを表示しています。                                                    | <del>ファ・</del><br>推定 | <mark>イルサイズ: 29.88MB</mark><br>:所要時間: 00:00:02 (通信時に変動する可能性があります。) |   |
| ■更新データの選択                                                         |                      | ■詳細                                                                |   |
| ■ 足和了 = 30/24<br>中- []] 地域独自データ<br>由- []] 地域独自データ<br>由- []] 共通データ |                      | ■###                                                               | • |
|                                                                   |                      |                                                                    | * |
| 全データを表示(S) 契約ライ                                                   | イセンス情報の確認(止)         | 閉じる(E)                                                             |   |

下記のメッセージが表示されます。「はい」をクリックしください。

|               |                        | <b>×</b>                                 |
|---------------|------------------------|------------------------------------------|
| 更新済みのデータのチェック | は無効となります。よろ            | しいですか?                                   |
| (はい(Y)        | <u>いいえ(N)</u>          |                                          |
|               | 更新済みのデータのチェック<br>はい(Y) | 更新済みのデータのチェックは無効となります。よろ<br>はい(Y) いいえ(N) |

③ダウンロードするデータを選択します。

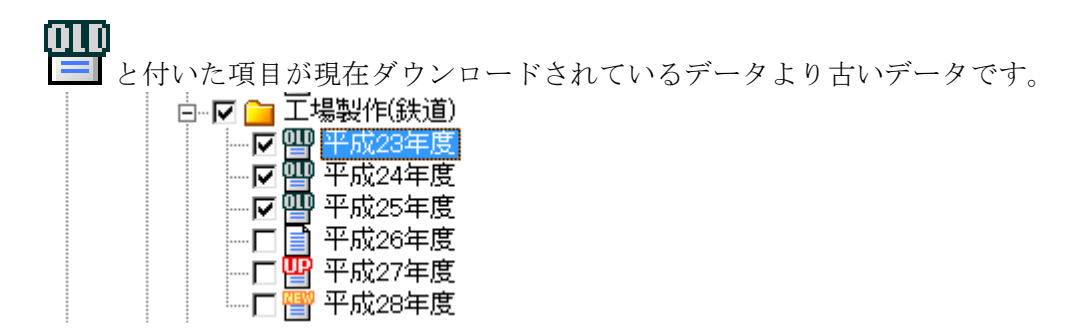

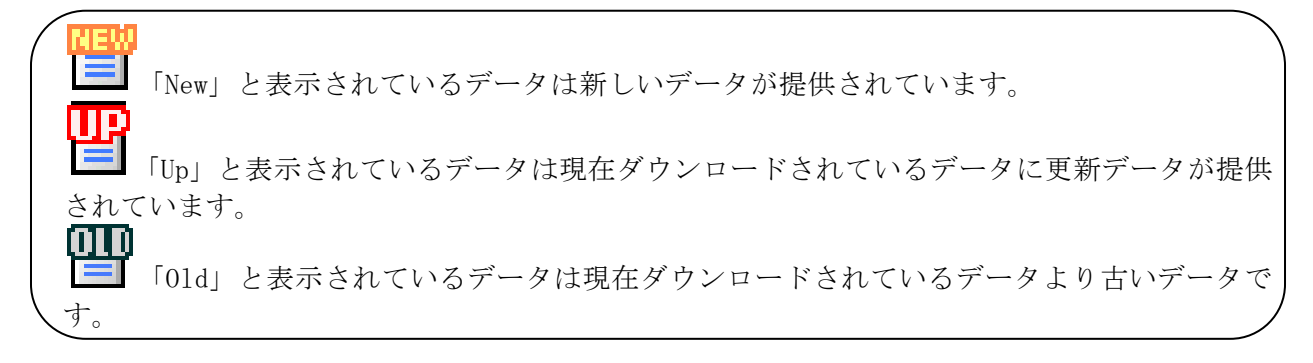

※ダウンロードのファイルサイズが1GBを超えた場合、ダウンロードしたファイルが正しく保存 できない可能性があります。 ファイルサイズが1GB以下になるようにデータの選択を減らし、複数回に分けてダウンロードを

④ダウンロードしたいデータの選択が終わりましたら [閉じる] をクリックします。

行って下さい。

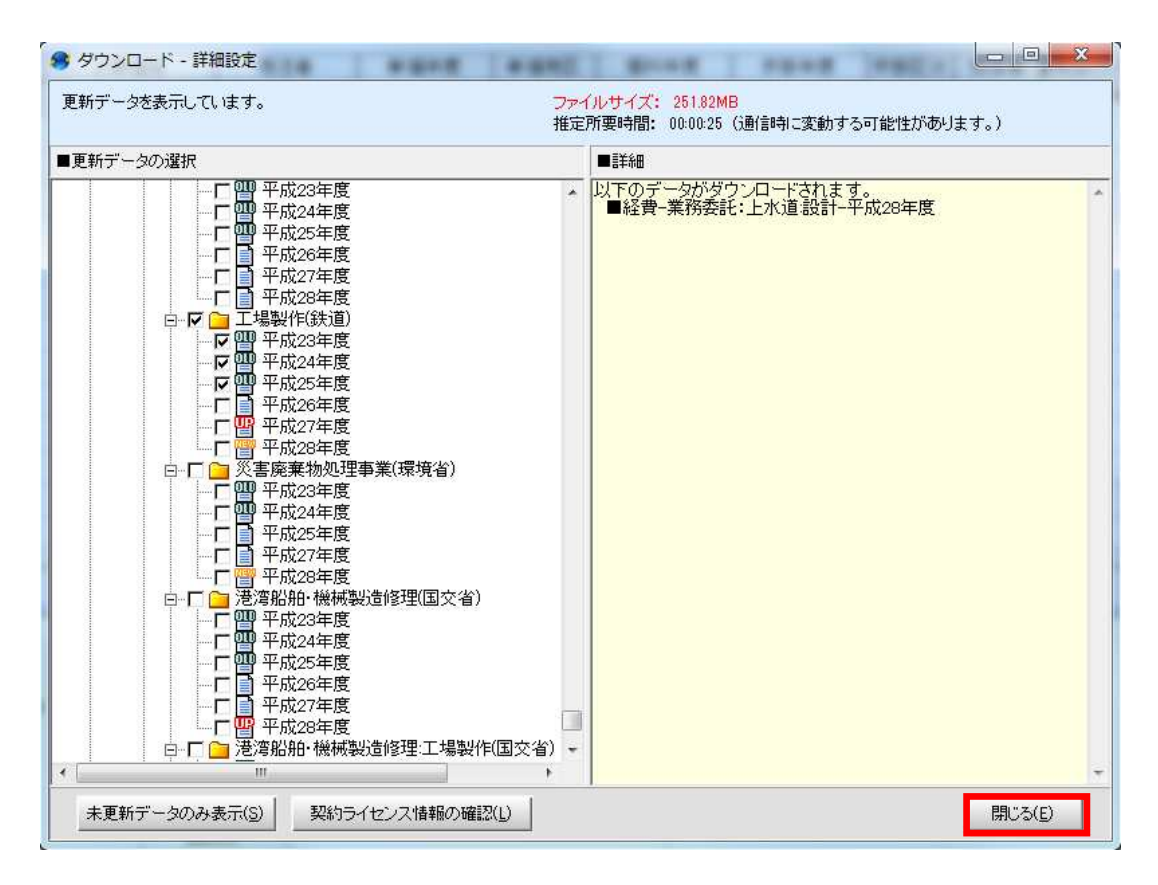

**3. ダウンロードを実行する** 「ダウンロード情報」画面で[実行]をクリックします。

|           | 更新データをダウンロードします。                                                         |
|-----------|--------------------------------------------------------------------------|
| 「実<br>「詳  | 行」ボタンをクリックすると更新データのダウンロードを開始します。<br>細」ボタンをクリックするとダウンロードするデータを変更することができます |
| 更新        | オブション                                                                    |
| V         | 「ダウンロード後、自動的に更新処理を実施する( <u>U</u> )                                       |
|           | ▼ 更新時に、お客様の編集されたデータを保護する(S)                                              |
|           | □ 弊社提供の登録表についてもお客様の編集を保護する(出)                                            |
|           | ▼ 更新完了後、ダウンロードしたファイルを削除する(G)                                             |
|           | □ 更新完了後、自動的にシステムをBeingCabinetへ保存する(Y)                                    |
|           | □ 更新完了後、自動的にデータをBeingCabinetへ保存する(B)                                     |
| 説明        |                                                                          |
| チェ<br>ダウ  | ックをつけて実行すると、起動中のGaia9は終了し、<br>ンロード完了後にデータ更新処理を続行します。                     |
| ダウン       | ノロード情報                                                                   |
| ファ·<br>推定 | <mark>イルサイズ: 251.82MB</mark><br>:所要時間: 00:00:25 (通信時に変動する可能性があります。)      |